Norway grants

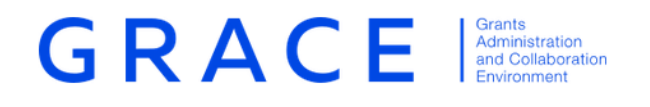

# **Irregularity Reporting**

# User manual for Irregularity Authorities and Fund Operators

March 2020 – V1.0

EEA Grants / Norway Grants Financial Mechanism Office Grants Management Systems Unit Boulevard du Régent 47-48 1000 Brussels, Belgium

# Table of contents

| 1  | Intro  | oduction                                                    | 3  |
|----|--------|-------------------------------------------------------------|----|
| 2. | Qua    | rterly Reports                                              | 4  |
|    | 2.1.   | Introduction                                                | 4  |
|    | 2.2.   | The Quarterly Irregularity Report task                      | 4  |
|    | 2.3.   | If there are no irregularities to be included in the report | 6  |
|    | 2.4.   | Adding a new irregularity case to the report                | 6  |
|    | 2.5.   | Adding follow-up information to previously reported cases   | 10 |
|    | 2.6.   | Preview and download the Quarterly Irregularity report      | 13 |
|    | 2.7.   | Submit the Quarterly Irregularity report                    | 13 |
| 3. | . Imr  | nediate submission of an irregularity case                  | 14 |
|    | 3.1.   | Introduction                                                | 14 |
|    | 3.2.   | Create Immediate irregularity task                          | 14 |
|    | 3.3.   | Fill-in the immediate irregularity task                     | 15 |
|    | 3.4.   | Preview and download the immediate irregularity document    | 16 |
|    | 3.5.   | Submit the immediate irregularity task                      | 16 |
| 4  | . Prov | vide additional information to a previously reported case   | 16 |
| 5. | . Viev | v the irregularity reports and irregularity cases in GrACE  | 17 |

# 1. Introduction

The below document is a user manual that shows how to navigate GrACE pages in order to report irregularities, including the submission of quarterly irregularity reports and reporting of immediate irregularities.

This user manual is intended for:

- Irregularity Authorities
- Fund Operators

*Important:* All references to Irregularity Authority from this manual also apply to the Fund Operators in their capacity to report on irregularities related to their Programme. Any references to Regulations shall be understood as the corresponding provisions in the respective Programme Implementation Agreements with Fund Operators.

The following workflow is established for submitting the quarterly reports on irregularities and when reporting an immediate irregularity:

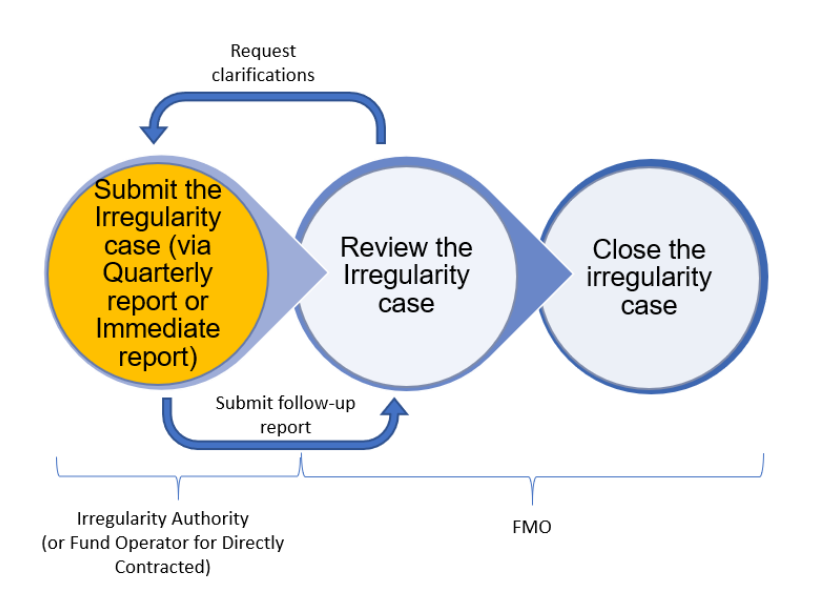

The submission of quarterly reports, including follow-up reporting, is further explained in the section 2 of this manual. The reporting of an immediate irregularity is further explained in section 3 of this manual.

The GrACE page for registering irregularities is based on the template provided as Annex 9 to Regulations<sup>1</sup> however there are minimal technical adjustments due to data collection via the information system. Reference to Annex 9 is made in this user manual as appropriate for guidance.

You are no longer required to fill in the templates provided as Annex 9 to the Regulations. The information on the irregularities (both initial and follow-up reports) is provided directly into the system. If you, for internal purposes, need a signed version of the reports prepared in the system, these can be downloaded and printed via the Preview tab, please see sections 0 and 2.7 in this user manual.

For further technical help or support, please contact grace.support@efta.int

<sup>&</sup>lt;sup>1</sup> https://eeagrants.org/resources/regulation-implementation-eea-grants-2014-2021-annex-9-template-irregularities-reports

# 2. Quarterly Reports

#### 2.1. Introduction

The Irregularity Authority will submit quarterly reports to FMO according to the following schedule:

- Q1 for the period Jan-March, to be reported by 31 May
- Q2 for the period April -June, to be reported by 31 Aug
- Q3 for the period July-Sept, to be reported by 30 Nov
- Q4 for the period Oct-Dec, to be reported by 28 Feb following year.

The quarterly reports will contain:

- Irregularity cases occurring during this interval
- Follow-up on the previously reported irregularities
- (if the case) information that no cases occurred during this interval

#### 2.2. The Quarterly Irregularity Report task

The tasks for the preparation of the Irregularity reports are created automatically for each quarter and they are available under the **My tasks** section for the user with Irregularity Authority role, located on the top left side of your GrACE dashboard.

If there are multiple users in your organisation, the task will be in **My Tasks** section for the user registered as primary contact in GrACE for your organisation.

|      | /ly tasks                      |         |                     |                 | -               |
|------|--------------------------------|---------|---------------------|-----------------|-----------------|
|      |                                |         | S                   | Search          | View Options  🛓 |
| 0    |                                | Context | Planned end<br>date | Document        |                 |
| 0    | Prepare Irregularity<br>Report |         |                     | Irregularity Re | port Q2 2019    |
| Show | ving 1 to 1 of 1 entries       |         |                     |                 |                 |
|      | ly programmes                  |         |                     |                 | +               |
|      | ,, ,                           |         |                     |                 |                 |

| Liechtenstein |
|---------------|
| Norway grants |

If there are multiple users in your organisation, the task will be in **My Team(s) Tasks** section for the registered users which are not the primary contact in GrACE for your organisation

| M | ly team(s) tasks               |         |                     |                   |             |
|---|--------------------------------|---------|---------------------|-------------------|-------------|
|   |                                |         |                     |                   | Search      |
| 0 |                                | Context | Planned end<br>date | Document          |             |
| 0 |                                |         |                     |                   |             |
| 0 |                                |         |                     |                   |             |
| 0 | Prepare Irregularity<br>Report |         | 08.01.2020          | Irregularity Repo | ort Q3 2019 |

You can take over the task from a colleague from the organisation registered as Irregularity Authority: select the task from My Team(s) Tasks and click **Take Over** 

| M    | y tear Click on Take over to reas | ssign the task to yourself |                     |                   |             |
|------|-----------------------------------|----------------------------|---------------------|-------------------|-------------|
| Acqu | ire Take over                     |                            |                     |                   | Search      |
| 0    |                                   | Context                    | Planned end<br>date | Document          |             |
| 0    |                                   |                            |                     |                   |             |
| 0    |                                   |                            |                     |                   |             |
| 0    | Prepare Irregularity<br>Report    |                            | 08.01.2020          | Irregularity Repo | ort Q3 2019 |

You can reassign the task to someone else from the organisation registered as Irregularity Authority: select the task from My Task and click **Reassign** 

| M    | y tasks                       |         |                     |         |
|------|-------------------------------|---------|---------------------|---------|
| Reas | sign Release                  |         |                     | Search  |
| 0    | <ul> <li>Task Name</li> </ul> | Context | Document            |         |
| 0    | Prepare Irregularity Report   |         | Irregularity Report | Q3 2019 |

*Warning:* In case there are no users registered for your organisation, the task will not be assigned to anyone. Please contact <u>grace.support@efta.int</u> providing the contact details of the person which will submit the Irregularity reports.

Click on the task name **Prepare Irregularity Report** in order to open the task

After opening the task, you can view and edit the report. In order to fill-in the report, you will edit the **Structured Data** tab

| eeland Pland<br>iechtenstein<br>orway grants                                                                                                    |                   |                                                        |                          |            |                                         |                      |
|----------------------------------------------------------------------------------------------------|-------------------|--------------------------------------------------------|--------------------------|------------|-----------------------------------------|----------------------|
| Task : Prepare Irregularity Report     Details     Comments (0)                                                                                 |                   |                                                        |                          |            |                                         | In progress 🚊        |
| Workflow<br>Prepare Irregularity Report by Irregulari                                                                                           | ities Authority   | Main document<br>Irregularity Report O2 2019           |                          | 30.08.2019 | Actions                                 |                      |
| Assignee<br>User Irregularity Authority (Irregularitie:<br>Task description<br>The current task allows the Irregularity,<br>Irregularity Report | s Authority) 😵    | Secondary documents<br>None<br>Other documents<br>None |                          |            | Write your comments here                | li<br>Submit         |
| Document : Irregularity Report Q2 20     Preview Structured Data                                                                                | 19                |                                                        |                          |            |                                         | <mark>ଡ × ≰</mark> ≢ |
|                                                                                                    |                   |                                                        |                          |            |                                         | Ξ                    |
| General Data                                                                                                    |                   |                                                        |                          |            | - 🖖                                     | Edit                 |
| Reporting period<br>Q2 2019                                                                                                    | Type<br>Quarterly |                                                        | Reported date 30.08.2019 |            | New irregularity to be reported?<br>Yes |                      |
|                                                                                                    |                   |                                                        |                          |            |                                         |                      |

#### 2.3. If there are no irregularities to be included in the report

By default, the answer to the question **New irregularities to be reported?** will appear as Yes on your screen. In case there are no new irregularity cases to be reported, click **Edit** in the **General data** section and edit this field to **No**, then click **Save**. You can then proceed to the step 2.5 of this guide.

| General Data     |           |               |                               |      |
|------------------|-----------|---------------|-------------------------------|------|
| Reporting period | Туре      | Reported date | New irregularity to be report | ted? |
| Q2 2019          | Quarterly | 30.08.2019    | No                            | *    |
|                  |           |               |                               |      |
|                  |           |               | Cancel                        | Save |
|                  |           |               |                               |      |

#### 2.4. Adding a new irregularity case to the report

In case there are new irregularity cases to be added to the current quarterly report, you will register them one by one by clicking **on Add new irregularity** button:

| New irregularity cases |                 |                  |              |        |
|------------------------|-----------------|------------------|--------------|--------|
| Add new irregularity   |                 |                  |              |        |
| Case ID                | Reporting Level |                  | Reported for | Status |
|                        |                 | No entries found |              |        |
|                        |                 |                  |              |        |

#### The following form will open on your screen:

| Q3 2019 Select 28.01.2020   * Reporting Level * Programme * Project * Reported by   Country * Select Select •   Budget heading   N/A   * Nature of irregularity   Select   Description of irregularity, including legal provisions that have been infringed and manner in which the irregularity was detected   1 Audited by Beneficiary State Authority   * Remedies   Not Required   1 Media coverage .   2 Any complaints                                                                                                    | Country                                                                                                    | <b>Reporting Period</b>            | * Case type                     | * Case opened                   |         |
|----------------------------------------------------------------------------------------------------|----------------------------------------------------------------------------------------------------|------------------------------------|---------------------------------|---------------------------------|---------|
| * Reporting Level * Programme * Project * Reported by<br>Country *  Select  Select  Sele | -                                                                                                    | Q3 2019                            | Select                          | ▼ 28.01.2020                    | Ö       |
| Country *   Select Select   Budget heading   N/A   * Nature of irregularity   Select   * Nature of irregularity, including legal provisions that have been infringed and manner in which the irregularity was detected   Description of irregularity, including legal provisions that have been infringed and manner in which the irregularity was detected   Audited by Beneficiary State Authority   Audited by FMO   * Remedies   Not Required   Any complaints   The irregular amount been recovered/deducted from a payment to the recipient of the funds                                                                                                    | * Reporting Level                                                                                              | * Programme                        | * Proiect                       | * Reported by                   |         |
| Budget heading N/A N/A N/A N/A N/A N/A N/A Select Select Select Authority Audited by Beneficiary State Authority Audited by FMO Remedies Not Required Any complaints The irregular amount been recovered/deducted from a payment to the recipient of the funds                                                                                                    | Country 3                                                                                                    | ×  Select                          | ▼ Select                        | ▼ Select                        | Ŧ       |
| N/A   N/A  Nature of irregularity Select  Description of irregularity, including legal provisions that have been infringed and manner in which the irregularity was detected  Audited by Beneficiary State Authority Audited by FMO  Remedies Not Required  Media coverage Any complaints The irregular amount been recovered/deducted from a payment to the recipient of the funds                                                                                                    | Budget heading                                                                                                 |                                    |                                 |                                 |         |
| * Nature of irregularity<br>Select  Description of irregularity, including legal provisions that have been infringed and manner in which the irregularity was detected  Audited by Beneficiary State Authority Audited by FMO  * Remedies Not Required  Media coverage Any complaints The irregular amount been recovered/deducted from a payment to the recipient of the funds                                                                                                    | N/A                                                                                                    |                                    |                                 |                                 |         |
| * Nature of irregularity<br>Select  Description of irregularity, including legal provisions that have been infringed and manner in which the irregularity was detected  Audited by Beneficiary State Authority Audited by FMO  Remedies Not Required Media coverage Any complaints The irregular amount been recovered/deducted from a payment to the recipient of the funds                                                                                                    |                                                                                                    |                                    |                                 |                                 |         |
| Select  Description of irregularity, including legal provisions that have been infringed and manner in which the irregularity was detected  Audited by Beneficiary State Authority Audited by FMO  * Remedies  Not Required  Media coverage Any complaints The irregular amount been recovered/deducted from a payment to the recipient of the funds                                                                                                    | * Nature of irregularity                                                                                       |                                    |                                 |                                 |         |
| Description of irregularity, including legal provisions that have been infringed and manner in which the irregularity was detected  Audited by Beneficiary State Authority Audited by FMO  * Remedies  Not Required  Media coverage Any complaints The irregular amount been recovered/deducted from a payment to the recipient of the funds                                                                                                    | Select                                                                                                    |                                    | Ŧ                               |                                 |         |
| Not Required       •         Media coverage       •         Any complaints       •         The irregular amount been recovered/deducted from a payment to the recipient of the funds       •                                                                                                    | Description of irregularity, i                                                                                 | ncluding legal provisions that hav | re been infringed and manner in | n which the irregularity was de | etected |
| <ul> <li>Media coverage</li> <li>Any complaints</li> <li>The irregular amount been recovered/deducted from a payment to the recipient of the funds</li> </ul>                                                                                                    | Description of irregularity, in                                                                                | ncluding legal provisions that hav | ve been infringed and manner i  | n which the irregularity was de | etected |
| <ul> <li>Any complaints</li> <li>The irregular amount been recovered/deducted from a payment to the recipient of the funds</li> </ul>                                                                                                    | Description of irregularity, in Audited by Beneficiary Sta Remedies Not Required                               | ncluding legal provisions that hav | ve been infringed and manner i  | n which the irregularity was de | etected |
| The irregular amount been recovered/deducted from a payment to the recipient of the funds                                                                                                    | Description of irregularity, ii                                                                                | ncluding legal provisions that hav | ve been infringed and manner i  | n which the irregularity was de | etected |
|                                                                                                    | Description of irregularity, ii Audited by Beneficiary Sta Remedies Not Required Media coverage Any complaints | ncluding legal provisions that hav | re been infringed and manner i  | n which the irregularity was de | etected |

For each case you will register:

- Case type: Suspected/Actual
- Case Opened: by default, this is the date when the irregularity is registered in GrACE
- **Reporting level:** Country/Programme/Project/Bilateral Fund
- **Programme:** Register the programme to which the Irregularity case refers to, in case the level chosen before was Programme. If the reporting level is Country, the field will be prefilled with the Technical Assistance from GrACE. If the reporting level is Bilateral Fund, the field will be prefilled with the Bilateral fund from GrACE. The Programme Grant, programme co-financing and programme eligible expenditure ('Total) for the selected programme will appear on the screen.
- **Project:** Project to which the Irregularity refers to, in case the level chosen before was Project. You will select a project from the list of projects previously submitted to GrACE.

Irregularity Reporting

Version 1.0 March 2020

*Important:* Note that in order to submit an Irregularity case related to a project, the Project level information for the respective project needs to be previously submitted in GrACE

- **Reported by:** register the entity/authority that detected the case from the drop-down list. In case you don't find the relevant entity/authority in the drop-down list, select Other and register the entity/authority in the text box that appeared below.
- **Nature of irregularity:** choose one option from the drop-down list: Fraud/Corruption /Conflict of interest /Deviation from Programme Agreement /Deviation from project contract /Deviation from public procurement rules/principles /Error in financial report
- Description of irregularity, including legal provisions that have been infringed and manner in which the irregularity was detected: Please fill-in this textbox based on the template provided in the Annex 9 of the Regulations<sup>2</sup> (sections 6.1, 6.2, 6.4, 6.5 from Report on new irregularities), making sure the description contains the following:
  - (6.1) Description of the irregularity detected
  - o (6.2) Legal provisions that have been infringed
  - (6.4) Period during which, or the moment at which, the irregularity was committed
  - (6.5) Manner in which the irregularity was detected, including the date and source of the first information leading to suspicion that an irregularity was in evidence, and investigations made after the irregularity was detected
- Audited by Beneficiary State Authority/Fund Operator: checkmark if Yes
- Audited by FMO: checkmark if Yes
- **Remedies:** Not required/Required/Decision pending

If you selected remedies **Required** and the **Reporting Level** is Programme/Country/Bilateral Fund, the following checkboxes will appear below. You can select only one type of remedy:

| O Cancellation of entire programme grant | O Other remedies                                                                                                    |
|------------------------------------------|----------------------------------------------------------------------------------------------------|
| € 40,000                                 |                                                                                                    |
| € 34,000.00                              |                                                                                                    |
| € 6,000.00                               |                                                                                                    |
|                                          |                                                                                                    |
|                                          | <ul> <li>○ Cancellation of entire programme grant</li> <li>€ 40,000</li> <li>€ 34,000.00</li> <li>€ 6,000.00</li> </ul> |

- **Reduction of programme grant amount:** This option should only be chosen in case of a financial correction made for a systemic irregularity or an irregularity related to the management or control systems within a programme (Article 13.2.4 of the Regulation).
- Cancellation of entire programme grant
- Other remedies:
  - Please select Other remedies (and include the description) for other financial corrections at programme level/country/bilateral fund not falling under Article 13.2.4 of the Regulation as these

<sup>&</sup>lt;sup>2</sup> https://eeagrants.org/resources/regulation-implementation-eea-grants-2014-2021-annex-9-template-irregularities-reports

may be reused within the same budget heading for costs other than those that were subject of the correction (Art 13.2.3)

• The textbox **Other remedies description** will appear below once **Other remedies** checkbox was selected. Thes textbox should include reference to the Interim Financial Report(s) in which the ineligible cost was reflected.

If you selected remedies **Required** and the **Reporting level** of the irregularity is Project, the following checkboxes will appear below. You can select only one type of remedy:

| 4 | Remedies                  |                               |           |                             |                  |
|---|---------------------------|-------------------------------|-----------|-----------------------------|------------------|
|   | Required                  |                               |           |                             |                  |
| ( | O Reduction of project gr | ant amount                    | Cancellat | ion of entire project grant | O Other remedies |
| 4 | mount of financial corre  | ction                         | €         | j10,000                     |                  |
|   |                           | Norway Grants                 |           | € 7,461.30                  |                  |
| F | Project grant             | Project co-financing          |           | € 1,222                     |                  |
| F | Programme co-financing    |                               |           | € 1,316.70                  |                  |
|   | Reallocation to other pr  | roject(s) under the programme |           |                             |                  |

- Reduction of project grant amount: This option shall be chosen in case of financial corrections made to
  projects in line with Article 12.1 of the Regulation. The project grant amount must be reduced because
  irregular amounts can't be reused in the same project. The amount may be reused under the programme
  for other projects. If this is the case, please tick the box Reallocation to other project(s) under the
  programme below
- Cancellation of entire project grant: as above in case an entire project is terminated due to the irregularity
- **Other remedies**: to be used for remedies not mentioned above

The next fields will appear on matter the reporting level selected before:

- Amount of financial correction: you are asked to register this amount only if you selected Reduction of programme/project grant amount or Cancellation of entire programme/project grant above.
  - For country/programme/bilateral fund level irregularities: Please provide the total amount of the financial correcting (total value of the irregularity). The system will calculate on the screen the proportion of this amount from programme grant and programme co-financing.
  - For project level irregularities: Please provide the total amount of the financial correcting (total value of the irregularity). The system will calculate the EEA/Norway Grants and programme level co-financing. You will be asked to register Project co-financing related to the financial correction. The system will reduce accordingly the part related to the programme.
- Reallocation to other programme (if irregularity level is country/programme/bilateral Fund) or to other project(s) under the programme (if irregularity level is project) : This field will appear once you selected a remedy type, you will use the checkmark in case the amount is subject to reallocation to another programme/project.

*Important:* reallocation to other programmes are subject to approval by the donors. Reallocations to other project do not need approval for the donors provided that the reallocation is in line with Programme agreement.

• Description of remedies taken, including justification and legal basis for any financial correction applied; any procedures initiated and the stage reached in this procedure, including the stage of recovery: This textbox will appear only if you selected Remedies=Required before. Please fill-in this textbox in line with the template provided as Annex 9 of the Regulations (sections 6.3, 6.7, 6.9, 6.10, 6.12 from Report on new irregularities), by making sure the description of the remedies contains the following:

- (6.3) Amount of the expenditure wrongfully incurred due to the irregularity, or in cases where no payments have been made, the amounts which would have been wrongly paid had the irregularity not been discovered
- (6.7) Financial consequences of the irregularity including suspension of payments and the possibilities for recovery
- (6.9) Identity of the natural and/or legal persons involved (except in cases where such information is of no relevance in combating the irregularity on account of the character of the irregularity concerned)
- (6.10) Any procedures, including criminal investigation initiated because of the irregularity and the stage reached in this procedure, including the stage of recovery
- (6.12) Measures taken to remedy the irregularity detected, and measures taken or envisaged to prevent the recurrence of the case of irregularity already detected
- **Media coverage:** if you check this box, a textbox will appear where you will register the information related to the coverage of the irregularity in the media. This textbox corresponds to point section 6.11 from Annex 9 irregularity template, Report on new irregularities
- Any complaints: if you check this box, a textbox will appear where you will register the information related to any complaints involving the suspected irregularity. This textbox corresponds to section 6.7 from Annex 9 irregularity template, Report on new irregularities
- The irregular amount been recovered/deducted from a payment to the recipient of the funds: if you check this box, you will be asked to register below the Date of the recovery of funds

#### 2.5. Adding follow-up information to previously reported cases

If there are open cases at the time when the report is created, the system will list them under the section **Follow-up reports** 

You are required to fill information for each of the open cases listed in this section.

Select a case and click Edit

| <b>N</b> | New irregularity cases |                |                 |  |              |  |  |  |  |
|----------|------------------------|----------------|-----------------|--|--------------|--|--|--|--|
| Add      | Add new irregularity   |                |                 |  |              |  |  |  |  |
| 0        | Case ID                | Reporting Leve | 4               |  | Reported for |  |  |  |  |
|          | No entries found       |                |                 |  |              |  |  |  |  |
|          |                        |                |                 |  |              |  |  |  |  |
| E F      | ollow-up reports       |                |                 |  |              |  |  |  |  |
| View     | v Edit                 |                |                 |  |              |  |  |  |  |
| 0        | Filled in?             | Case ID        | Reporting level |  | Reported for |  |  |  |  |
| 0        | Yes                    | 2              | Programme       |  |              |  |  |  |  |

Version 1.0 March 2020

For each open case, each the system will display 3 tabs:

- Follow-up data: this tab needs to be filled-in for the submission of the quarterly report
- Initial report case: this tab displays the information submitted in the initial report
- Follow-up reports: this tab displays any previously submitted follow-ups that were sent on this case.

*Important:* The information displayed in the Initial report and previously submitted Follow-op reports are readonly. Only the Follow-up data tab needs to be filled-in for the submission of the quarterly report.

When registering the Follow-data tab for each case listed in the Follow-up reports section:

a) In case there is no progress information to report to the FMO on this case, please tick **There is no progress** to be reported for the current Irregularity case and Save

| E Follow-up report |                        |                          |         |        |      |   |  |  |
|--------------------|------------------------|--------------------------|---------|--------|------|---|--|--|
| Follow-up data     | Initial report case    | Follow-up reports        |         |        |      |   |  |  |
| There is no progr  | ess to be reported for | r the current Irregulari | ty case | Cancel | Save | 7 |  |  |
|                    |                        |                          |         |        |      |   |  |  |

b) In case there is information to be sent to the FMO in the current quarterly report, please untick the box There is no progress to be reported for the current Irregularity case. A series of textboxes will appear below.

| E follow-up report                                                                                                    |           |
|----------------------------------------------------------------------------------------------------|-----------|
| Follow-up data Initial report case Follow-up reports                                                                                                    |           |
| There is no progress to be reported for the current Irregularity case                                                                                                    |           |
| Description of irregularity, including legal provisions that have been infringed and manner in which the irregularity was detected - development since previous report                                                                                                    |           |
|                                                                                                    |           |
| Description of remedies taken, including justification and legal basis for any financial correction applied; any procedures initiated and the stage reached in this procedure, including the stage of recovery. Explain and justify if no remedies are required - development since previo | us report |
|                                                                                                    |           |
| ☐ Media coverage                                                                                                    |           |
| Information as to coverage on the irregularity in the media                                                                                                    |           |
|                                                                                                    | a         |
| ☑ Any complaints                                                                                                    |           |
| Complaints involving suspected irregularities                                                                                                    |           |
|                                                                                                    |           |
|                                                                                                    | .i        |

*Warning:* Please do not repeat the initial information provided for the case in the textboxes Follow-up data tab. As shown above, the previously registered information can be consulted in the Initial report case tab, prepopulated from the initial registration.

• Description of irregularity, including legal provisions that have been infringed and manner in which the irregularity was detected – <u>development since previous report</u>: Please fill-in this textbox in line with the

Irregularity Reporting

Version 1.0 March 2020

template provided as Annex 9 of the Regulations<sup>3</sup> (sections 6.1, 6.4, 6.6, 6.8 from Report on measures taken regarding already reported irregularities), making sure the description contains the following:

- o (6.1) Description of developments regarding the already reported irregularity
- (6.4) Judicial and administrative procedures initiated with a view to recover sums wrongly paid and to impose sanctions
- (6.6) Administrative or judicial decisions, or the main points thereof, concerning the termination of recovery procedures and/or procedures for imposing sanctions
- (6.8) Other information (including information that was not available when submitting earlier reports on the irregularity)
- Description of remedies taken, including justification and legal basis for any financial correction applied; any
  procedures initiated and the stage reached in this procedure, including the stage of recovery development
  since previous report. Please fill-in this textbox in line with the template provided as Annex 9 of the Regulations
  (sections 6.2, 6.3, 6.5, 6.7) from Report on measures taken regarding already reported irregularities, by making
  sure the description of the remedies contains the following:
  - (6.2) Amount of the expenditure wrongfully incurred due to the irregularity, or in cases where no payments have been made, the amounts which would have been wrongly paid had the irregularity not been discovered
  - (6.3) Financial consequences of the irregularity including suspension of payments and the possibilities for recovery
  - (6.5) Identity of the natural and/or legal persons involved (except in cases where such information is of no relevance in combating the irregularity on account of the character of the irregularity concerned)
  - (6.7) Any procedures, including criminal investigation initiated because of the irregularity and the stage reached in this procedure, including the stage of recovery
  - **Media coverage:** if you check this box, a textbox will appear where you will register the information related to the coverage of the irregularity in the media.
  - Any complaints: if you check this box, a textbox will appear where you will register the information related to any complaints involving the suspected irregularity. This textbox corresponds to section 7 from Annex 9 irregularity template, Report on measures taken regarding already reported irregularities

After registering the fields above, you click **Save** to save the follow-up report for this Irregularity case.

<sup>&</sup>lt;sup>3</sup> https://eeagrants.org/resources/regulation-implementation-eea-grants-2014-2021-annex-9-template-irregularities-reports

| Л                    | П      |
|----------------------|--------|
|                      | R      |
| Liechtenstein        | Norway |
| <b>Norway</b> grants | grants |

## 2.6. Preview and download the Quarterly Irregularity report

Before submitting the report, you can check the preview of the document created using the information you previously registered in the Structured data tab.

| You can do that by checking the <b>Preview</b> tab.                                                                                                    | <ul> <li>Document :</li> <li>Preview</li> </ul> | Irregularity Report Q3 2019<br>Structured Data |                                                                                                    |
|----------------------------------------------------------------------------------------------------|-------------------------------------------------|------------------------------------------------|----------------------------------------------------------------------------------------------------|
|                                                                                                    | Wei Word                                        | Online                                         |                                                                                                    |
| Here you can also download a<br>hard copy for signature, if<br>required by your organisation.<br>You can download the<br>document created by selecting<br>this symbol $\stackrel{\checkmark}{\checkmark}$ . |                                                 | Sec. P Find G                                  | Image: Constraint of the second state of the second state of the second st |

# 2.7. Submit the Quarterly Irregularity report

In order to Submit the Report, please use the Actions section on the top right of the Task screen.

There are 2 alternative actions available:

- 1. Submit Irregularity Report: when selecting this action, the report is directly submitted to FMO
- 2. Submit Irregularity Report with upload of Signed Copy: when selecting this action, you will have the possibility to upload a signed copy of the Report (e.g. a pdf scan of the signed document) and then finalise the submission. Please note that the FMO does not require a signed copy of the report.

| 08.2019 | Select                                          |         |
|---------|-------------------------------------------------|---------|
|         | Submit Irregularity Report                      |         |
|         | Submit Irregularity Report with upload of Signe | ed Copy |
|         |                                                 | h       |
|         |                                                 | Submit  |

After selecting the desired action, please click on the green Submit button

#### 3. Immediate submission of an irregularity case

#### 3.1. Introduction

The Irregularity Authority and the Fund Operator can submit information about an immediate regularity case at any point.

#### 3.2. Create Immediate irregularity task

Under the menu Irregularities/Cases, you will find a list of previously reported cases (if any). On top of the list, you will notice the button **Submit immediate irregularity**. In order to start the submission of an immediate irregularity, you will click on it.

| දු | User Irregularity<br>Authority Search Irregularity Cases Search |                                              |                |                    |              |                      |              |        | Search Options |                    |                      |
|----|-----------------------------------------------------------------|----------------------------------------------|----------------|--------------------|--------------|----------------------|--------------|--------|----------------|--------------------|----------------------|
|    | Dashboards                                                      | Submit immediate irregularity View Options 🛓 |                |                    |              |                      |              |        |                |                    |                      |
|    | Grants                                                          | 0                                            | Case<br>id     | Reporting<br>level | Reported for | Irregularity<br>type | Case<br>type | Period | Status         | Submission<br>date | Last updated<br>date |
|    | Irregularities                                                  | 0                                            |                |                    |              |                      |              |        |                |                    |                      |
|    | Reports                                                         | Shov                                         | ving 1 to 1 of | 1 entries          |              |                      |              |        |                |                    |                      |
|    | Cases                                                           |                                              |                |                    |              |                      |              |        |                |                    |                      |

The following screen will open, where you will select your country and click Submit.

| > Irregularity Cases |             |   |                                                                      | carcinioi programmes and cou |   | Liechtenstein<br>Norway grants | Norwa<br>grants |
|----------------------|-------------|---|----------------------------------------------------------------------|------------------------------|---|--------------------------------|-----------------|
| Submit immediate ir  | rregularity |   |                                                                      |                              |   |                                |                 |
| Type<br>Immediate    | * Country   | Ŧ | * Workflow<br>Prepare Irregularity Report by Irregularities Authorit | y x+                         |   |                                |                 |
|                      |             |   |                                                                      | Cancel                       | S | ubmit                          |                 |
|                      |             |   |                                                                      |                              |   |                                |                 |

For the Fund Operators only, on the same screen you will also select the programme:

| <ul> <li>Irregularity Case</li> </ul> | S              |             | Searchion               |                          | Norway grants grants |
|---------------------------------------|----------------|-------------|-------------------------|--------------------------|----------------------|
| Submit immediate                      | e irregularity |             |                         |                          |                      |
| Туре                                  | * Country      | * Programme | * Workflow              |                          |                      |
| Immediate                             |                | -           | Prepare Immediate Irreg | ularity by Fund Operator | ×Ŧ                   |
|                                       |                |             |                         |                          |                      |
|                                       |                |             |                         | Cancel                   | Submit               |

Now the task Prepare Immediate Irregularity will be created which you can start fill-in.

Irregularity Reporting

Version 1.0 March 2020

| Iceland  | pdp    |
|----------|--------|
| Liechter | nstein |
| Norway   | grants |

# **3.3. Fill-in the immediate irregularity task**

In the Prepare Immediate Irregularity task, you click on **Add new Irregularity** from Structured data tab in order to start fill-in the information about the immediate irregularity case.

| Preview        | Structured Data |                 |               |  |              |           |
|----------------|-----------------|-----------------|---------------|--|--------------|-----------|
|                |                 |                 |               |  |              |           |
| General Dat    | a               |                 |               |  |              |           |
| Туре           |                 |                 | Reported date |  |              |           |
| Immediate      |                 |                 | 27.02.2020    |  |              |           |
|                |                 |                 |               |  |              |           |
|                |                 |                 |               |  |              |           |
| New irregula   | arity case      |                 |               |  |              |           |
| Add new irregu | larity          |                 |               |  |              |           |
| Case ID        |                 | Reporting Level |               |  | Reported for |           |
|                |                 |                 |               |  | No entr      | ies found |

Adding a new irregularity will open the Irregularity case form, previously described in the section **2.4 Adding a new irregularity case to the report** in this user manual.

*Important*: Please consult section 2.4 for detailed information on how to fill-in the Irregularity case form.

| Preview          | Structured Data                                                           |                                            |              |            |      |      |
|------------------|---------------------------------------------------------------------------|--------------------------------------------|--------------|------------|------|------|
|                  |                                                                           |                                            |              |            |      | ŧ=   |
| General Data     |                                                                           |                                            |              |            |      | -    |
| Туре             |                                                                           | Reported date                              |              |            |      |      |
| Immediate        |                                                                           | 27.02.2020                                 |              |            |      |      |
|                  |                                                                           |                                            |              |            |      |      |
| Add irregularit  | tv case                                                                   |                                            |              |            |      |      |
|                  | ,                                                                         |                                            |              |            |      |      |
| Country          |                                                                           | Immediate                                  | * case type  | * Case ope | 20   |      |
|                  |                                                                           |                                            | Jerect       | . 27.02.20 | 20   | 0    |
| * Reporting Le   | vel                                                                       | * Programme                                | * Project    | * Reported | i by |      |
| Programme        | X*                                                                        | X*                                         | Select       | * Select   |      | *    |
| Budget headin    | g                                                                         |                                            |              |            |      |      |
| N/A              |                                                                           |                                            |              |            |      | •    |
| Programme gra    | ant rate                                                                  | Grant                                      | Co-financing | Total      |      |      |
| 85.00 %          |                                                                           |                                            |              |            |      |      |
| Norway Grants    | 5                                                                         |                                            |              |            |      |      |
| * Nature of irre | egularity                                                                 |                                            |              |            |      |      |
| Error in finance | cial report                                                               | X+                                         |              |            |      |      |
| Description of   | irregularity, including legal provisions that have been infringed and man | ner in which the irregularity was detected |              |            |      |      |
|                  |                                                                           |                                            |              |            |      |      |
|                  |                                                                           |                                            |              |            |      |      |
|                  |                                                                           |                                            |              |            |      | .11  |
| Audited by       | Beneficiary State Authority                                               | Audited by FMO                             |              |            |      |      |
| * Remedies       |                                                                           |                                            |              |            |      |      |
| Not Required     |                                                                           |                                            |              |            |      | ×*   |
| Media cove       | rage                                                                      |                                            |              |            |      |      |
| Any compla       | sints                                                                     |                                            |              |            |      |      |
|                  |                                                                           |                                            |              |            |      |      |
| L The Irregula   | ar amount been recovered/deducted from a payment to the recipient of      | the tunos                                  |              |            |      |      |
|                  |                                                                           |                                            |              | Cancel     |      | -    |
|                  |                                                                           |                                            |              | Cancel     |      | Save |

After fill-in the information about the irregularity case, press Save in order to save the information

# 3.4. Preview and download the immediate irregularity document

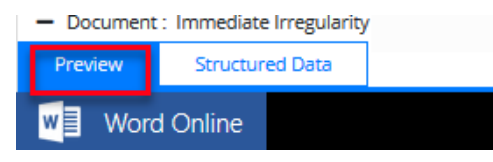

Similar to the section 2.6 Preview and download the Quarterly Irregularity report from this user manual, you can check the Preview tab in order to see the document created using the information registered in the Structured data tab.

Here you can download a hard copy of the report created. Please consult section 02.7 for more details.

#### **3.5.** Submit the immediate irregularity task

Similar to section 2.7 Submit the Quarterly Irregularity report, in order to submit the immediate irregularity task, you will use the Actions section on the top right of the Task screen.

Please consult section 2.7 for more details about the possible actions. After selecting the desired action, please click on the green **Submit** button.

#### 4. Provide additional information to a previously reported case

When FMO will review the Irregularity case (submitted via Quarterly or Irregularity report), the FMO Legal Officer could decide to ask you for additional information in GrACE. In this case, you will receive the task **Provide additional information** in My Dashboard/My Tasks.

| My tasks -                  |                                |         |                       |          |  |  |
|-----------------------------|--------------------------------|---------|-----------------------|----------|--|--|
|                             |                                |         | Search View Options   |          |  |  |
| 0                           |                                | Context | Document              | Document |  |  |
| 0                           | Prepare Irregularity Report    |         | Immediate Irregularit | у        |  |  |
| 0                           | Provide additional information |         | Irregularity Case 6   |          |  |  |
| Showing 1 to 2 of 2 entries |                                |         |                       |          |  |  |

In this task you can check for any comments from FMO in the **Comments** tab. You can upload a document with Irregularity Authority comments. At the end you will go to Actions and select **Send to FMO**.

| <ul> <li>Task : Provide additional information</li> </ul>                                                                         |                                                        | In progress 🚖                                     |
|----------------------------------------------------------------------------------------------------|--------------------------------------------------------|---------------------------------------------------|
| Details Comments (1)                                                                                                    |                                                        | Upload a document                                 |
| Workflow<br>Review Irregularity case related to Irregularities Authority                                                          | Main documentIrregularity Case 627.02.20               | Upload documents OD                               |
| Assignee<br>Test User (Irregularities Authority)<br>Task description<br>Please provide additional information as required by FMO. | Secondary documents<br>None<br>Other documents<br>None | Actions<br>Select<br>Write your comments here<br> |

Irregularity Reporting

Version 1.0 March 2020

#### 5. View the irregularity reports and irregularity cases in GrACE

\*

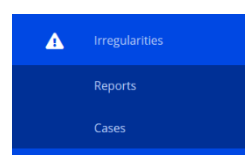

The Irregularity Authority and Fund Operators can see the list of Irregularity reports and the list of Irregularity cases related to their country/programmes in the Irregularity menu located on the left side of the screen.

You will click on Irregularities/Reports in order to visualise the quarterly irregularity reports created, together with further information about each report: Period, Type (Quarterly/Immediate), Status (Draft/Submitted), Reported cases (yes/no).

If you click on this symbol

you will be able to export the list of reports to Excel.

|      | View Options                |            |           |           |                |  |  |
|------|-----------------------------|------------|-----------|-----------|----------------|--|--|
| 0    | Country/Programme           | ▲ Period   | Туре      | Status    | Reported cases |  |  |
| 0    |                             | Q2 2020    | Quarterly | Draft     | No             |  |  |
| 0    |                             | Q3 2019    | Quarterly | Draft     | No             |  |  |
| 0    |                             | Q2 2019    | Quarterly | Draft     | No             |  |  |
| 0    |                             | 27.02.2020 | Immediate | Draft     | No             |  |  |
| 0    |                             | 11.02.2020 | Immediate | Submitted | Yes            |  |  |
| Show | Showing 1 to 5 of 5 entries |            |           |           |                |  |  |

You will click on Irregularities/Cases in order to visualise the list of cases previously submitted with some further information about each case. In a similar manner, you can export the list of cases to Excel.

| Subm                        | Submit immediate irregularity View Options |                    |              |                      |           |            |         | View Options 🕹     |                         |
|-----------------------------|--------------------------------------------|--------------------|--------------|----------------------|-----------|------------|---------|--------------------|-------------------------|
| 0                           | Case<br>did                                | Reporting<br>level | Reported for | Irregularity<br>type | Case type | Period     | Status  | Submission<br>date | Last<br>updated<br>date |
| 0                           | IR 5                                       | Country            |              | Immediate            | Actual    | 20.02.2020 | Ongoing | 20.02.2020         | 20.02.2020              |
| 0                           | IR 4                                       | Country            |              | Immediate            | Suspected | 20.02.2020 | Ongoing | 20.02.2020         | 20.02.2020              |
| 0                           | IR 3                                       | Project            |              | Quarterly            | Actual    | Q2 2021    | Ongoing | 13.02.2020         | 13.02.2020              |
| 0                           | IR 1                                       | Programme          |              | Immediate            | Suspected | 11.02.2020 | Closed  | 11.02.2020         | 13.02.2020              |
| Showing 1 to 4 of 4 entries |                                            |                    |              |                      |           |            |         |                    |                         |